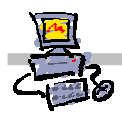

OEiiZl

# "Pracownia internetowa w każdej szkole" (edycja Jesień 2007)

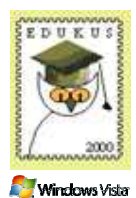

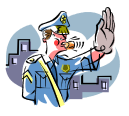

#### Opiekun pracowni internetowej cz. 2 (D2)

Tworzenie i edycja zasad grup - zadanie 3e

# Zadanie 3e Modyfikacja zasad grup – blokowanie dostępu do dysków

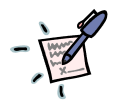

## Notatka – Jakie ograniczenie wprowadza poniższe ustawienie?

. . . . . . . . . . . . . . . . . . . . . . . . . . . . . . . . . . . . . . . . . . . . . 

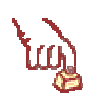

### Polecenie 1 – modyfikacja zasady grup obejmującej jednostkę organizacyjną Uczniowie – blokowanie dostępu do wybranych dysków

- Wybierz z paska zadań 1 Start ⇒ Narzędzia administracyjne ⇒Zarządzanie serwerem
- 2. Rozwiń Zarządzanie zaawansowane
- 3. Rozwiń Zarządzanie zasadami grupy
- 4. Rozwiń Forest : <nazwa\_twojej\_głównej\_domeny>
- 5. Rozwiń Domains
- 6. Rozwiń <nazwa\_twojej\_głównej\_domeny>
- 7. Rozwiń jednostkę organizacyjną twojej szkoły
- 8. Rozwiń jednostkę organizacyjną Uczniowie
- 9. Wskaż jednostkę organizacyjną Uczniowie
- 10. Wskaż Główna zasada grup dla uczniów xx
- 11. Wybierz prawym klawiszem myszy Główna zasada grup dla uczniów xx
- 12. Wybierz z menu kontekstowego Edit
- 13. W oknie Edytor obiektów zasad grupy rozwiń Konfiguracja użytkownika
- 14. W oknie Edytor obiektów zasad grupy rozwiń Szablony administracyjne

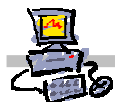

- 15. W oknie Edytor obiektów zasad grupy rozwiń Składniki systemu Windows
- 16. W oknie Edytor obiektów zasad grupy wskaż Eksplorator Windows
- 17. W oknie Edytor obiektów zasad grupy otwórz Ukryj określone tutaj dyski w oknie Mój Komputer.
- 18. W oknie Właściwości: Ukryj określone tutaj dyski w oknie Mój Komputer zaznacz opcję Włączone
- 19. W oknie Właściwości: Ukryj określone tutaj dyski w oknie Mój Komputer z listy Wybierz jedną z następujących kombinacji wybierz Ogranicz tylko dyski A, B, C i D. Upewnij się, że nie wybrałeś opcji ogranicz wszystkie dyski
- 20. W oknie Właściwości: Ukryj określone tutaj dyski w oknie Mój Komputer wybierz przycisk OK
- 21. W oknie Edytor obiektów zasad grupy otwórz Zapobiegaj dostępowi do dysków z okna Mój Komputer.
- 22. W oknie Właściwości: Zapobiegaj dostępowi do dysków z okna Mój Komputer zaznacz opcję Włączone
- 23. W oknie Właściwości: Zapobiegaj dostępowi do wiersza poleceń z listy Wybierz jedną z następujących kombinacji wybierz Ogranicz tylko dyski A, B, C i D. Upewnij się, że nie wybrałeś opcji ogranicz wszystkie dyski
- 24. W oknie Właściwości: Zapobiegaj dostępowi do dysków z okna Mój Komputer wybierz przycisk OK
- 25. Zamknij okno Edytor obiektów zasad grupy
- 26. Zamknij okno Zarządzanie serwerem

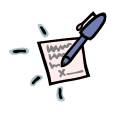

Notatka – Dlaczego z listy Wybierz jedną z następujących kombinacji nie należy wybierać opcji Ogranicz wszystkie dyski?

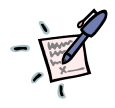

Notatka – jak sprawdzić poprawność wykonanych ustawień i ich działanie?

| 4730           |                                                                                                    |
|----------------|----------------------------------------------------------------------------------------------------|
| VX             | Polecenie 2 – Sprawdzenie wprowadzonych ustawień                                                                                                    |
| ш <sup>9</sup> | 1. Zaloguj się na stacji roboczej na konto uczniowskie: (np. <b>spdxx_01</b> ) Jeśli siedzisz przy serwerze, wówczas poczekaj aż sąsiad wykonana to zadanie a następnie zamień się z nim na czas wykonania niniejszego polecenia. |
|                | 2. Wybierz menu Start ⇒ Komputer                                                                                                    |
|                | 3. Czy widzisz dyski lokalne? Jeśli tak, to jakie?                                                                                                    |
|                | · · · · · · · · · · · · · · · · · · ·                                                                                                    |
|                |                                                                                                    |
|                |                                                                                                    |
|                |                                                                                                    |
|                |                                                                                                    |
| -              | Co by należało zmienić w zdefiniowanym ograniczeniu, aby zaczęło obowiązywać zarówno<br>założone przez nas konta uczniów jak i nauczycieli ?                                                                                      |
| · 1            |                                                                                                    |
|                |                                                                                                    |
|                |                                                                                                    |
|                |                                                                                                    |
|                |                                                                                                    |
|                |                                                                                                    |
|                |                                                                                                    |
|                |                                                                                                    |
|                |                                                                                                    |
|                | Co by należało zmienić w zdefiniowanym ograniczeniu, aby zaczęło obowiązywać tylko<br>założone przez nas konta nauczycieli ?                                                                                                    |
|                |                                                                                                    |
|                |                                                                                                    |
|                |                                                                                                    |
|                | •••••••••••••••••••••••••••••••••••••••                                                                                                    |
|                |                                                                                                    |
|                |                                                                                                    |
|                |                                                                                                    |
|                | Co by należało zmienić w zdefiniowanym ograniczeniu, aby zaczeło obowiazywać tylko                                                                                                    |
|                | domyślne konta studentów ?                                                                                                    |
|                |                                                                                                    |
|                |                                                                                                    |
|                |                                                                                                    |
|                |                                                                                                    |
|                |                                                                                                    |
|                | •••••••••••••••••••••••••••••••••••••••                                                                                                    |
|                |                                                                                                    |
|                |                                                                                                    |
|                |                                                                                                    |

•

V